## ้วิธีการแก้ไข กรณีต่อ WiFi มองเห็นสัญญาณ แต่เชื่อมต่อไม่ได้ ขึ้น Error สำหรับ Projector

## รองรับ : Projector ทุกรุ่นที่รองรับการเชื่อมต่อแบบ Wi-Fi

กรณีต่อ Wireless Lan แล้วมองเห็นสัญญาณ แต่ต่อไม่ได้ ขึ้น Error *`*`การเชื่อมต่อกับโปรเจคเตอร์ลัมเหลว กดปุ่ม แก้ไขปัญหา และตรวจสอบวิธีการแก้ไข (MF0401B)″ ดังภาพ ซึ่งลูกค้าใช้ Epson EasyMP Network Projection Ver.2.84

| สถานะ           | ชื่อไปรเจกเตอร์<br>พระบบเวล        | ไอพีแอดเตรส<br>192168-2130                                                                                          |
|-----------------|------------------------------------|----------------------------------------------------------------------------------------------------|
|                 | การเชือ<br>กดปุ่มเร                | มต่อกับโปรเจคเตอร์ล้มเหลว<br>ก้ไขปัญหา และตรวจสอบวิธีแก้ไช(MF0401B)                                                 |
|                 | การเข็ม<br>กลปุ่มแ<br>ดก           | มต่อกับโปรเจคเตอร์ล้มเหลว<br>ก้ไขปัญหา และตรวจสอบวิธีแก้ไข(MF0401B)<br>ลง การแก้ไขปัญหา                             |
| การเพื่อแต่อที่ | คารเขีย<br>กลปุ่มแ<br>ตก<br>รายกวน | มต่อกับโปรเจคเตอร์ล้มเหลว<br>ก้ไขปัญหา และตรวจสอบวิธีแก้ไข(MF0401B)<br>ลง การแก้ไขปัญหา<br>บันฑักลงโปรไฟล์ ลบรายการ |

## วิธีการแก้ไข

- ให้ไปดาวน์โหลด Epson EasyMP Network Projection Ver2.86 มาดิดตั้งใหม่ที่เว็บ <u>http://esupport.epson-europe.com/FileDetails.aspx?lng=en-</u> <u>GB&data=6qFi6U002F1RL44sNATkKPAc1Koiml8i3S+N3N6oDEEi+xwU003D&id=378713</u> มาติดตั้งจึง สามารถใช้งานได้ปกติ
- เปิดโปรแกรม Easy MP Network Projection โดยไปที่ Start >> All Program >> Epson Projector
   > Easy MP Network Projection

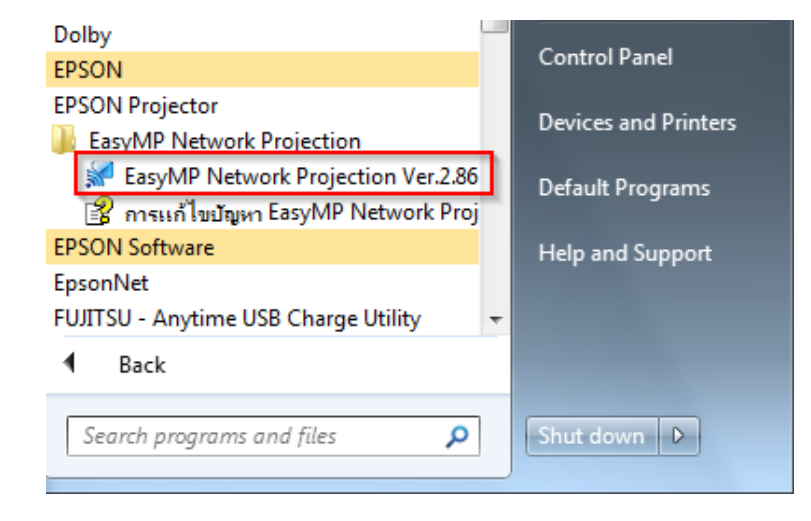

3. เลือกโหมดการเชื่อมต่อเป็น โหมดการเชื่อมต่อขั้นสูง (Advanced Connection Mode) แล้ว เลือก ตกลง

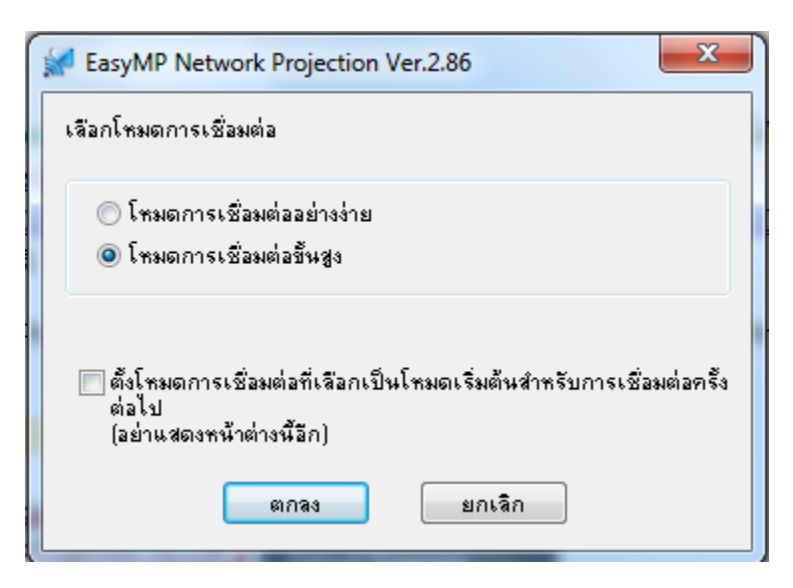

## 4. โปรแกรมจะทำการค้นหาโปรเจคเตอร์โดยอัตโนมัติ

| 🕵 EasyMP Network Pr     | rojection Ver.2.86 - กาง | <b>รเชื่อมต่อขั้นสูง -</b><br>ปรไฟล์ ▼     |                 |
|-------------------------|--------------------------|--------------------------------------------|-----------------|
| Auto                    | 1111รเชื่อมต่อ           |                                            |                 |
| สถานะ                   | ชื่อโปรเจคเตอร์          | ไอพีแอดเดรส                                |                 |
|                         | EasyMP Network Pr        | rojection Ver.2.86<br>กำลังค้นหา<br>ยกเจิก |                 |
| 🗐 ปิดการเชื่อมต่อที่รบก | 24                       | บันทึกลงโปรไฟล์                            | ิจบรายการ       |
| ใช้แสดงหลายจอ           |                          |                                            | ตั้งค่าตัวเลือก |
| การแก้ไขปัญหา           |                          |                                            | เชื่อมต่อ       |

5. โปรแกรมจะแสดงรายชื่อโปรเจคเตอร์ที่เชื่อมต่ออยู่ภายในเครือข่าย

โดยผู้ใช้สามารถเลือกโปรเจคเตอร์ที่ต้องการหลังจากนั่นเลือก เชื่อมต่อ

| 1. Contraction 2010 | ชื่อไปรเจคเตอร์ | ไอพีแอดเดรส     |          |
|---------------------|-----------------|-----------------|----------|
| 📃 💿 เปิดใช้โ        | ໑ຏ EB9D68D4     | 192.168.1.15    |          |
|                     |                 |                 |          |
|                     |                 |                 |          |
|                     |                 |                 |          |
|                     |                 |                 |          |
|                     |                 | บันทึกลงโปรไฟล์ | จบรายการ |
|                     |                 | บันทึกลงโปรไฟล์ | ลบรายการ |
| ดการเชื่อมต่อที่รบ  | กวน             |                 |          |

 หลังจากเชื่อมต่อแล้วภาพจะถูกฉายบนโปรเจคเตอร์ ซึ่งจะมีเมนูของโปรแกรม Easy MP Network Projection แสดงอยู่ (จะเห็นในคอมพิวเตอร์เท่านั่น บนโปรเจคเตอร์จะไม่แสดง)

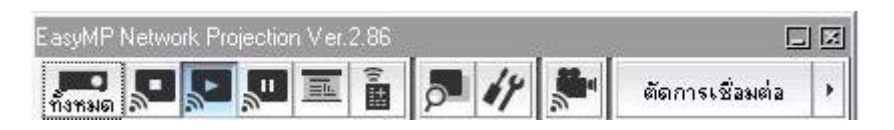